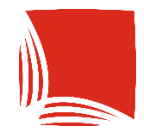

**Państwowa Akademia Nauk Stosowanych** w Krośnie

# ARCHIWUM PRAC DYPLOMOWYCH

INSTRUKCJA DLA KOMISJI EGZAMINACYJNEJ **INFORMACJE WSTĘPNE** 

### UWAGA!!!

## Przed rozpoczęciem egzaminu należy zakończyć proces obsługi pracy (wszystkie czynności związane z pracą powinny być wykonane)

Egzamin dyplomowy z wykorzystaniem APD składa się z następujących części:

- 1. Członkowie komisji logują się do indywidulanych kont pracownika w systemie APD (takimi samymi danymi jak do USOS).
- 2. Przewodniczący wyszukuje z listy studenta, który ma zdawać egzamin, tworzy protokół egzaminacyjny oraz rozpoczyna egzamin lub stwierdza, że student nie stawił się na egzamin bez usprawiedliwienia.
- 3. Przewodniczący wprowadza punkt "Prezentacja pracy" oraz pytania do APD.
- 4. Po zakończeniu egzaminu przewodniczący wprowadza oceny za prezentację i odpowiedzi a następnie zamyka etap egzaminowania studenta.
- 5. Przewodniczący wprowadza ocenę z egzaminu (zgodnie z Regulaminem studiów)
- 6. Po wprowadzeniu oceny z egzaminu, system zgodnie z Regulaminem studiów wylicza średnią z toku studiów oraz ocenę na dyplom.
- 7. Przewodniczący zatwierdza protokół z oceną pozytywną/negatywną i jako pierwszy podpisuje protokół.
- 8. Członkowie komisji podpisują protokół po wcześniejszym podpisaniu przez przewodniczącego.
- 9. Przewodniczący lub członek komisji drukuje protokół.

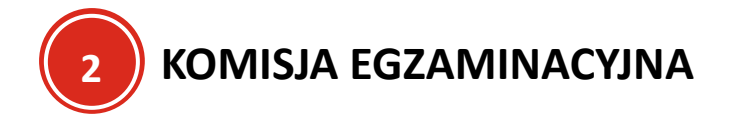

Aplikacja znajduje się pod adresem: <u>https://apd.kpu.krosno.pl</u>.

Po zalogowaniu się do systemu przewodniczący komisji w sekcji "Najbliższe egzaminy" będzie miał dostęp do egzaminów obsługiwanych przez daną komisję.

| Moje prace i zadania                                                                                                    |                                                                                                    |
|----------------------------------------------------------------------------------------------------|----------------------------------------------------------------------------------------------------|
| Ta strona zawiera podgląd czekających na Ciebie zadań<br>egzaminów i propozycji tematów prac dyplomowych. Za<br>zależności od Twojej roli i rodzaju czynności do wykona | , Twoich prac, nadchodzących<br>idania i prace pogrupowane są w<br>nia.<br>Więcej ∽                                                             |
| 🖺 Moja strona w katalogu                                                                                                    |                                                                                                    |
| Prace dyplomowe                                                                                                    | Najbliższe egzaminy                                                                                                    |
| :::: Członek komisji                                                                                                    | ≗ Członek komisji                                                                                                    |
| Algorytmy w Marketingu Internetowym<br>Patryk                                                                                                    | [dzisiaj] Patryk - licencjat (LIC)<br>23 lipca 2024 10:00, Sala dydaktyczna nr 16 (KW 8),<br>Kazimierza Wielkiego 8<br><u>Więcej informacji</u> |
| Egzaminy                                                                                                    |                                                                                                    |
| 🚓 Członek komisji                                                                                                    |                                                                                                    |
| [dzisiaj] Patryk - licencjat (LIC)<br>23 lipca 2024 10:00, Sala dydaktyczna nr 16 (KW 8),<br>Kazimierza Wielkiego 8                                                     |                                                                                                    |
| Pokaż wszystkie                                                                                                    |                                                                                                    |

Aby zobaczyć pełną listę egzaminów, należy nacisnąć przycisk Więcej informacji.

### Moje prace i zadania

| Ta strona zawiera podgląd czekających na Ciebie zada<br>egzaminów i propozycji tematów prac dyplomowych. Z<br>zależności od Twojej roli i rodzaju czynności do wykon | ń, Twoich prac, nadchodzących<br>adania i prace pogrupowane są w<br>ania.<br>Więcej ∽                                                    |
|----------------------------------------------------------------------------------------------------|----------------------------------------------------------------------------------------------------|
| 😫 Moja strona w katalogu                                                                                                    |                                                                                                    |
| Prace dyplomowe                                                                                                    | Najbliższe egzaminy                                                                                                    |
| :::: Członek komisji                                                                                                    | 🚉 Członek komisji                                                                                                    |
| Algorytmy w Marketingu Internetowym<br>Patryk<br>Pokaż wszystkie                                                                                                    | [dzisiaj] Patryk - licencjat (LIC)<br>23 lipca 2024 10:00, Sala dydaktyczna nr 16 (KW 8),<br>Kazimierza Wielkiego 8<br>Więcej informacji |
| Egzaminy                                                                                                    |                                                                                                    |
| 🚓 Członek komisji                                                                                                    |                                                                                                    |
| [dzisiaj] Patryk - licencjat (LIC)<br>23 lipca 2024 10:00, Sala dydaktyczna nr 16 (KW 8),<br>Kazimierza Wielkiego 8                                                  |                                                                                                    |
| <u>Pokaż wszystkie</u>                                                                                                    |                                                                                                    |

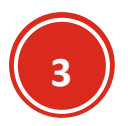

## PRZEWODNICZĄCY KOMISJI

#### UWAGA!!!

Ze względu na błąd systemu leżący po stronie producenta obecnie, aby móc wyliczyć ocenę pracy za pomocą algorytmu, należy postępować zgodnie z instrukcją opisaną poniżej. Wybór innego sposobu wprowadzania danych może spowodować błędy w wyliczeniach w arkuszu egzaminu. Trwają pracę nad wdrożeniem rozwiązań pozwalających na usunięcie ww. problemu.

Przewodniczący komisji wyszukuje studenta z listy, i wybiera jego temat pracy.

#### Moje egzaminy

**i** )

Ta strona zawiera listę egzaminów, w których pełnisz rolę egzaminowanego lub członka komisji egzaminacyjnej. Widoczne są tylko egzaminy, które według ustawień uczelni są uznawane za najbliższe (dni do egzaminu: 8, dni po egzaminie: 1).

#### Egzaminy dyplomowe

| 🖺 Patryk               |            |                                                                                           |
|------------------------|------------|-------------------------------------------------------------------------------------------|
| Autor:                 |            | Patryk                                                                                    |
| Praca dyplomowa:       |            | Algorytmy w Marketingu Internetowym                                                       |
| Typ dyplomu:           |            | licencjat (LIC)                                                                           |
| Komisja egzaminacyjna: |            | dr Mirosław - Przewodniczący<br>dr inż. Małgorzata - Promotor<br>dr Agnieszka - Recenzent |
| Rola w komisji:        |            | Przewodniczący                                                                            |
| Data egzaminu:         | 0          | 23 lipca 2024 10:00 (dzisiaj)                                                             |
| Czy egzamin zdalny:    | 6          | Nie                                                                                       |
| Miejsce egzaminu:      | <b>(</b> ) | Sala dydaktyczna nr 16 (KW 8),<br>Kazimierza Wielkiego 8                                  |
| Protokół egzaminu:     |            | Przejdź do protokołu (niezatwierdzony)                                                    |

Następnie z sekcji

Egzamin

przechodzi do protokołu naciskając 🖹 Przejdź do protokołu

#### UWAGA!!!

Proces obsługi pracy MUSI BYĆ ZAKOŃCZONY.

# Algorytmy w Marketingu Internetowym Praca licencjacka

← wróć do poprzedniej strony

#### Status pracy

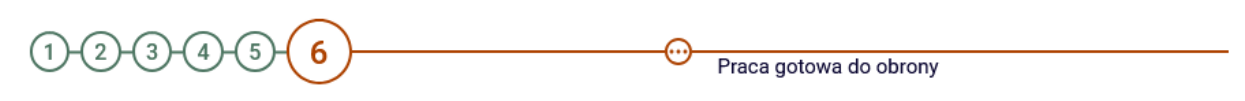

| formacje o pracy   | Pliki      | Antyplagiat                                            | Recenzenci                          | Recenzje                      | Egzamin | ORPPD |              |
|--------------------|------------|--------------------------------------------------------|-------------------------------------|-------------------------------|---------|-------|--------------|
| 🗐 Patryk           |            |                                                        |                                     |                               |         |       |              |
| Autor:             |            | Patryk                                                 |                                     |                               |         |       |              |
| Praca dyplomowa:   |            | Algorytmy w                                            | Marketingu Inte                     | ernetowym                     |         |       |              |
| Typ dyplomu:       |            | licencjat (LIC                                         | ;)                                  |                               |         |       |              |
| Średnia ze studiów | <i>r</i> : | 4,75                                                   |                                     |                               |         |       |              |
| Komisja egzamina   | cyjna:     | dr Mirosław<br>dr inż. Małgo<br>dr Agnieszka           | - Przewo<br>orzata - Pr<br>a - Rece | dniczący<br>romotor<br>enzent |         |       |              |
| Rola w komisji:    |            | Przewodnicz                                            | acy                                 |                               |         |       |              |
| Data egzaminu:     | G          | 2024-07-23 10:                                         | 00                                  |                               |         |       |              |
| Czy egzamin zdaln  | iy: (i     | ) 🗌 egzami                                             | n zdalny                            |                               |         |       |              |
| Miejsce egzaminu   | . (        | Budynek:<br>Kazimierza Wie<br>Sala egzami<br>16 (KW 8) | Ikiego 8<br>nacyjna:                |                               |         |       |              |
| Protokół egzaminu  | I:         | 🖹 Przejdź                                              | do protokołu (ni                    | ezatwierdzon                  | y)      |       |              |
|                    |            |                                                        |                                     |                               |         | Ar    | nuluj Zapisz |

Następnie tworzy się protokół naciskając przycisk

i zatwierdza operację.

| Protokół dla te<br>Jeśli jesteś pr.<br>rotokół         | ego egzaminu j<br>zewodniczącyr                                                     | eszcze nie ist<br>n komisji tego                                                                               | inieje.<br>5 egzaminu, moż                                                                                                    | esz go utworzyć.                                                                                                    |                                                                                                    |                                                                                                    |                                                                                                    |
|--------------------------------------------------------|-------------------------------------------------------------------------------------|----------------------------------------------------------------------------------------------------|----------------------------------------------------------------------------------------------------|----------------------------------------------------------------------------------------------------|----------------------------------------------------------------------------------------------------|----------------------------------------------------------------------------------------------------|----------------------------------------------------------------------------------------------------|
| protokół                                               |                                                                                     |                                                                                                    |                                                                                                    |                                                                                                    |                                                                                                    |                                                                                                    |                                                                                                    |
|                                                        |                                                                                     |                                                                                                    |                                                                                                    |                                                                                                    |                                                                                                    |                                                                                                    |                                                                                                    |
|                                                        |                                                                                     |                                                                                                    |                                                                                                    |                                                                                                    |                                                                                                    |                                                                                                    |                                                                                                    |
|                                                        |                                                                                     |                                                                                                    |                                                                                                    |                                                                                                    |                                                                                                    |                                                                                                    |                                                                                                    |
| ocząć e                                                | egzamin                                                                             | należy                                                                                                    | nacisnąć                                                                                                    | Rozpocz                                                                                                    | nij egzamin →                                                                                                    | lub                                                                                                    | wybr                                                                                                    |
| owany nie                                              | e przystąpi                                                                         | ł do egzar                                                                                                    | minu → , j                                                                                                    | eżeli egzamino                                                                                                    | wany nie stawił                                                                                                    | się na eg                                                                                                    | zamin.                                                                                                    |
| ewany nie<br>degzamin<br>y w Marketin<br>ć do poprzedr | nu dyplom<br>ngu Interneto                                                          | i do egzar<br>nowego - l<br>owym                                                                               | minu → , j<br>Patryk                                                                                                    | eżeli egzamino                                                                                                    | wany nie stawił                                                                                                    | się na eg                                                                                                    | zamiı                                                                                                    |
| <sup>2</sup> rotokół zosta                             | ał utworzony                                                                        |                                                                                                    |                                                                                                    |                                                                                                    |                                                                                                    |                                                                                                    |                                                                                                    |
|                                                        |                                                                                     |                                                                                                    |                                                                                                    |                                                                                                    |                                                                                                    |                                                                                                    |                                                                                                    |
|                                                        |                                                                                     | cie                                                                                                    |                                                                                                    |                                                                                                    |                                                                                                    |                                                                                                    |                                                                                                    |
|                                                        | ocząć e<br>owany nie<br>ł egzamin<br>r w Marketi<br>ć do poprzedr<br>Protokół zosta | ocząć egzamin<br>owany nie przystąpi<br>ł egzaminu dyplom<br>w Marketingu Internete<br>ć do poprzedniej strony | ocząć egzamin należy<br>owany nie przystąpił do egzan<br>ł egzaminu dyplomowego -<br>y w Marketingu Internetowym<br>ć do poprzedniej strony | ocząć egzamin należy nacisnąć<br>owany nie przystąpił do egzaminu →<br>, j<br>ł egzaminu dyplomowego - Patryk<br>w Marketingu Internetowym<br>ć do poprzedniej strony | ocząć egzamin należy nacisnąć<br>owany nie przystąpił do egzaminu →<br>, jeżeli egzamino<br>ł egzaminu dyplomowego - Patryk<br>w Marketingu Internetowym<br>ć do poprzedniej strony | owany nie przystąpił do egzaminu →<br>, jeżeli egzaminowany nie stawił<br>ł egzaminu dyplomowego - Patryk<br>w Marketingu Internetowym<br>ć do poprzedniej strony | Iub<br>owany nie przystąpił do egzaminu →<br>, jeżeli egzaminowany nie stawił się na egz<br>ł egzaminu dyplomowego - Patryk<br>w Marketingu Internetowym<br>ź do poprzedniej strony<br>Protokół został utworzony |

Po rozpoczęciu egzaminu pojawi się protokół oraz możliwość wprowadzania pytań.

| Protokół egzam<br>Algorytmy w Marke | inu dyplomowego<br>tingu Internetowym | o - Patryk                            |                |                |  |  |  |  |  |
|-------------------------------------|---------------------------------------|---------------------------------------|----------------|----------------|--|--|--|--|--|
| ← wróć do poprze                    | dniej strony                          |                                       |                |                |  |  |  |  |  |
| Egzamin został rozpoczęty           |                                       |                                       |                |                |  |  |  |  |  |
| Pobierz protoko                     | ół jako PDF                           |                                       |                |                |  |  |  |  |  |
| Status                              |                                       |                                       |                |                |  |  |  |  |  |
| Egzamin rozpoc                      | zęty: przewodniczący mo               | że edytować pytania.                  |                |                |  |  |  |  |  |
| Data egzaminu: 2024                 | 4-07-23 10:00                         |                                       |                |                |  |  |  |  |  |
| ← Cofnij rozpoczęcie                | ← Cofnij rozpoczęcie egzaminu ()      |                                       |                |                |  |  |  |  |  |
| Minimalna                           | liczba pytań na egzaminie             | :: <b>4</b> , wprowadzono: <b>0</b> . |                |                |  |  |  |  |  |
| Pytania                             |                                       |                                       |                |                |  |  |  |  |  |
| r ytallia                           |                                       |                                       |                |                |  |  |  |  |  |
|                                     |                                       | Nie dodano jeszcze żadnych            | pytañ.         |                |  |  |  |  |  |
|                                     |                                       |                                       | Zapisz postępy | Dodaj pytanie  |  |  |  |  |  |
|                                     | Zakończ egzamin → 🛈                   |                                       |                |                |  |  |  |  |  |
| Oceny                               | Ocena                                 | Wartość liczbowa                      | Waga           | Wartość ważona |  |  |  |  |  |
| Średnia ze studiów:                 |                                       | 4.75                                  | 0,5            | 2,375          |  |  |  |  |  |
| Ocena z pracy:                      | brak                                  | brak                                  | 0,25           | brak           |  |  |  |  |  |
| Ocena z egzaminu:                   | brak                                  | brak                                  | 0,25           | brak           |  |  |  |  |  |

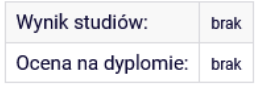

Uwagi: brak

| Podpisy        |                    |              |
|----------------|--------------------|--------------|
| Przewodniczący | dr Mirosław        | NIEPODPISANY |
| Promotor       | dr inż. Małgorzata | NIEPODPISANY |
| Recenzent      | dr Agnieszka       | NIEPODPISANY |

Aby wprowadzić pytania, należy nacisnąć przycisk

Dodaj pytanie ...

| ← Cofnij rozpoczęcie egzaminu ()                                              |
|-------------------------------------------------------------------------------|
| ()<br>Minimalna liczba pytań na egzaminie: <b>4</b> , wprowadzono: <b>0</b> . |
| Pytania                                                                       |
| Nie dodano jeszcze żadnych pytań.                                             |
| Zapisz postępy Dodaj pytanie                                                  |
| Zakończ egzamin $\rightarrow$ ()                                              |

Po jego naciśnięciu pojawią się dwa pola – jedno na wprowadzenie treści pytania, a drugie – na wprowadzenie oceny.

| ←  | ← Cofnij rozpoczęcie egzaminu () |                                                                     |         |                  |   |  |  |  |
|----|----------------------------------|---------------------------------------------------------------------|---------|------------------|---|--|--|--|
| (  | Mini                             | malna liczba pytań na egzaminie: <b>4</b> , wprowadzono: <b>0</b> . |         |                  |   |  |  |  |
| Ру | tania                            |                                                                     |         |                  |   |  |  |  |
| 1. | Treść:                           | 0/1000 znaków                                                       | 11.     | OK →<br>Usuń → ≡ |   |  |  |  |
|    | Ocena:                           | 0/20 znaków                                                         |         |                  |   |  |  |  |
|    |                                  | Zapisz postępy                                                      | Dod     | aj pytanie       |   |  |  |  |
|    |                                  |                                                                     | Zakończ | z egzamin →      | Ð |  |  |  |

Należy wprowadzić treść pytania. Ocena jest opcjonalna (można ja wprowadzić później, np. po naradzie komisji, ale jest obowiązkowa do zakończenia egzaminu).

Po wprowadzeniu treści pytania i ewentualnie oceny, należy zatwierdzić naciskając przycisk  $OK \rightarrow$  (wprowadzone pytanie należy zatwierdzić przed dodaniem następnego).

| <del>~</del> | Cofnij rozpo | oczęcie egzaminu                                                    |         |                |   |
|--------------|--------------|---------------------------------------------------------------------|---------|----------------|---|
| (            | Mini         | malna liczba pytań na egzaminie: <b>4</b> , wprowadzono: <b>0</b> . |         |                |   |
| Ру           | tania        |                                                                     |         |                |   |
| 1.           | Treść:       | 17/1000 znaków<br>Prezentacja pracy                                 | //      | OK →<br>Usuň → |   |
|              | Ocena:       | 0/20 znaków                                                         |         |                |   |
|              |              | Zapisz postępy                                                      | Dod     | aj pytanie     |   |
|              |              | 1                                                                   | Zakończ | z egzamin →    | 0 |

Dla scenariusza, gdzie wprowadza się treści pytań bez ocen (ukazany poniżej), po zakończeniu egzaminowania i opuszczeniu sali przez egzaminowanego, należy edytować pytania w celu wprowadzenia oceny. Aby to zrobić należy naciskając przycisk  $Edytuj \rightarrow i$  wprowadzić ocenę lub ewentualnie poprawić treść pytania – jeżeli są błędy w jej treści.

| ←  | Cofnij rozpo     | oczęcie egzaminu 🕕                                                                         |                    |   |
|----|------------------|--------------------------------------------------------------------------------------------|--------------------|---|
| Ру | tania            |                                                                                            |                    |   |
| 1. | Treść:<br>Ocena: | Prezentacja pracy<br>—                                                                     | Edytuj →<br>Usuń → | = |
| 2. | Treść:<br>Ocena: | Wymień i scharakteryzuj kanały marketingu internetowego<br>—                               | Edytuj →<br>Usuń → | ≡ |
| 3. | Treść:<br>Ocena: | Wymień co najmniej 5 narzędzi wspierających promocje w internecie i omów każde z nich<br>— | Edytuj →<br>Usuń → |   |
| 4. | Treść:<br>Ocena: | Czym charakteryzuje się pozycjonowanie stron internetowych - omów wady i zalety<br>—       | Edytuj →<br>Usuń → | = |
|    |                  | Zapisz postępy Do                                                                          | daj pytanie        |   |
|    |                  | Zakońo                                                                                     | z egzamin 🗕        | 0 |

W celu zmiany kolejności pytania, należy przy pytaniu przytrzymać ikonkę i przesunąć pytanie w pożądane miejsce.

#### ← Cofnij rozpoczęcie egzaminu **(**) Pytania Treść: Prezentacja pracy Edytuj → $\equiv$ 1. Usuń → Ocena: \_ Wymień i scharakteryzuj kanały marketingu internetowego Treść: Edytuj → 2. $\equiv$ Usuń → Ocena: \_ Treść: Wymień co najmniej 5 narzędzi wspierających promocje w internecie i omów każde z nich Edvtui 🗅 Treść: Czym charakteryzuje się pozycjonowanie stron internetowych - omów wady i zalety Edytuj → $\equiv$ 4. Usuń → Ocena: \_ Zapisz postępy Dodaj pytanie ... Zakończ egzamin $\rightarrow$ ()

Po wpisaniu wszystkich pytań i wprowadzeniu ocen należy zapisać zmiany naciskając przycisk Zapisz postępy (można zapisywać postępy na każdym etapie wprowadzania danych w tej

sekcji aby np. w przypadku awarii urządzeń nie utracić danych).

| <b>←</b> | ← Cofnij rozpoczęcie egzaminu () |                                                                                            |                    |   |  |  |  |  |
|----------|----------------------------------|--------------------------------------------------------------------------------------------|--------------------|---|--|--|--|--|
| Ру       | Pytania                          |                                                                                            |                    |   |  |  |  |  |
| 1.       | Treść:<br>Ocena:                 | Prezentacja pracy<br>5                                                                     | Edytuj →<br>Usuń → | = |  |  |  |  |
| 2.       | Treść:<br>Ocena:                 | Wymień i scharakteryzuj kanały marketingu internetowego<br>4.5                             | Edytuj →<br>Usuń → | ≡ |  |  |  |  |
| 3.       | Treść:<br>Ocena:                 | Wymień co najmniej 5 narzędzi wspierających promocje w internecie i omów każde z nich<br>5 | Edytuj →<br>Usuń → |   |  |  |  |  |
| 4.       | Treść:<br>Ocena:                 | Czym charakteryzuje się pozycjonowanie stron internetowych - omów wady i zalety<br>4       | Edytuj →<br>Usuń → | = |  |  |  |  |
|          |                                  | Zapisz postępy Doo                                                                         | daj pytanie        |   |  |  |  |  |
|          |                                  | Zakońc                                                                                     | z egzamin 🔶        | 0 |  |  |  |  |

i

Jeżeli uznaje się, że egzamin został zakończony należy nacisnąć przycisk zatwierdzić operację.

| ÷  | Cofnij rozpo     | oczęcie egzaminu                                                                           |                    |   |
|----|------------------|--------------------------------------------------------------------------------------------|--------------------|---|
| Ру | rtania           |                                                                                            |                    |   |
| 1. | Treść:<br>Ocena: | Prezentacja pracy<br>5                                                                     | Edytuj →<br>Usuń → | = |
| 2. | Treść:<br>Ocena: | Wymień i scharakteryzuj kanały marketingu internetowego<br>4.5                             | Edytuj →<br>Usuń → | ≡ |
| 3. | Treść:<br>Ocena: | Wymień co najmniej 5 narzędzi wspierających promocje w internecie i omów każde z nich<br>5 | Edytuj →<br>Usuń → |   |
| 4. | Treść:<br>Ocena: | Czym charakteryzuje się pozycjonowanie stron internetowych - omów wady i zalety<br>4       | Edytuj →<br>Usuń → | ≡ |
|    |                  | Zapisz postępy Dod                                                                         | laj pytanie        |   |
|    |                  | Zakońc                                                                                     | z egzamin →        | 0 |

Po zakończeniu egzaminu należy wprowadzić ostateczną ocenę z egzaminu i wyliczyć ocenę z pracy. W

Edytuj oceny ...

| tym celu należy nacisnąć przycisk |
|-----------------------------------|
|-----------------------------------|

| ← Cofnij zakończenie        | egzaminu 🚺 |                  |                                   |                                                            |
|-----------------------------|------------|------------------|-----------------------------------|------------------------------------------------------------|
| Oceny                       | Ocena      | Wartość liczbowa | Waga                              | Wartość ważona                                             |
| Średnia ze studiów:         | -          | 4,75             | 0,5                               | 2,375                                                      |
| Ocena z pracy:              | brak       | brak             | 0,25                              | brak                                                       |
| Ocena z egzaminu:           | brak       | brak             | 0,25                              | brak                                                       |
|                             |            |                  |                                   | Edytuj oceny 🚺                                             |
| Wynik studiów:              | brak       |                  |                                   |                                                            |
| Ocena na dyplomie:          | brak       |                  |                                   |                                                            |
| Uwagi: brak<br>Edytuj uwagi |            |                  |                                   |                                                            |
|                             |            |                  | Zatwierdź proto<br>Zatwierdź prot | okół - wynik negatywny → (i<br>okół - wynik pozytywny → (i |

Następnie aby wyliczyć ocenę z pracy, należy nacisnąć przycisk

Wystaw ocenę

| dycja ocen          |       |                  |      |
|---------------------|-------|------------------|------|
|                     | Ocena | Wartość liczbowa | Waga |
| Średnia ze studiów: | -     | 4,75             | 0,5  |
| Ocena z pracy:      | v     | 🗘 Wystaw ocenę   | 0,25 |
| Ocena z egzaminu:   | v     | \$               | 0,25 |

Po naciśnięciu "Wstaw ocenę" pojawią się informacje oraz średnia z ocen i ocena wg skali.

| Oceny z recenzji 🗙                  |      |       |          |        |              |      |                     |      |
|-------------------------------------|------|-------|----------|--------|--------------|------|---------------------|------|
| Algorytmy w Marketingu Internetowym |      |       |          |        |              |      |                     |      |
| Liczba recenzentów:                 | 2    | Liczb | a recenz | zji: 2 | Liczba ocen: | 2    | Średnia ocen pracy: | 4,25 |
|                                     |      |       |          |        |              |      |                     |      |
| Liczba prac:                        |      |       | 1        |        |              |      |                     |      |
| Liczba prac z obliczor              | ną o | ceną: | 1        |        |              |      |                     |      |
| Średnia z obliczonych               | oce  | en:   | 4,25     |        |              |      |                     |      |
| Średnia wg skali:                   |      |       | 4,5      |        |              |      |                     |      |
|                                     |      |       |          |        |              |      |                     |      |
|                                     |      |       |          |        |              | Anul | uj Przepisz średn   | nią  |
|                                     |      |       |          |        | _            |      |                     |      |

Jeżeli dane zostały wprowadzone poprawnie, należy nacisnąć przycisk

Przepisz średnią

| Algorytmy w Marketingu Interne      |             |   |              |   |                     |      |  |
|-------------------------------------|-------------|---|--------------|---|---------------------|------|--|
| Algorytmy w Marketingu Internetowym |             |   |              |   |                     |      |  |
| Liczba recenzentów: 2 Liczba        | a recenzji: | 2 | Liczba ocen: | 2 | Średnia ocen pracy: | 4,25 |  |
|                                     |             |   |              |   |                     |      |  |
| Liczba prac:                        | 1           |   |              |   |                     |      |  |
| Liczba prac z obliczoną oceną:      | 1           |   |              |   |                     |      |  |
| Średnia z obliczonych ocen:         | 4,25        |   |              |   |                     |      |  |
| Średnia wg skali:                   | 4,5         |   |              |   |                     |      |  |

Po naciśnięciu przycisku "Przepisz średnią" średnia wg skali przepisze się do pola wartości liczbowej (należy pozostawić pole w kolumnie "Ocena" dla wiersza "ocena z pracy" – ocena przypisze się po zatwierdzeniu).

| Edycja ocen         |       |                    | 2                     |
|---------------------|-------|--------------------|-----------------------|
|                     | Ocena | Wartość liczbowa   | Waga                  |
| Średnia ze studiów: | -     | 4,75               | 0,5                   |
| Ocena z pracy:      | ~     | 4,5 🗘 Wystaw ocenę | 0,25                  |
| Ocena z egzaminu:   | v     | \$                 | 0,25                  |
|                     |       | Anuluj             | Zapisz i oblicz wynik |

Następnie należy wybrać ocenę z egzaminu (system nie wylicza oceny na podstawie ocen z pytań – należy to zrobić ręcznie). (należy wybrać ocenę z sekcji ocena – wartość liczbowa wprowadzi się po wyborze oceny z listy).

| Edycja ocen         |       |                    |                       |
|---------------------|-------|--------------------|-----------------------|
|                     | Ocena | Wartość liczbowa   | Waga                  |
| Średnia ze studiów: | -     | 4,75               | 0,5                   |
| Ocena z pracy:      | v     | 4,5 🗘 Wystaw ocenę | 0,25                  |
| Ocena z egzaminu:   | 4,5 ~ | 4,5 🗘              | 0,25                  |
|                     |       |                    |                       |
|                     |       | Anuluj             | Zapisz i oblicz wynik |

Po wprowadzeniu ocen, należy je zapisać i przeliczyć wynik końcowy naciskając przycisk Zapisz i oblicz wynik

| Edycja ocen         |       |                    | 8                     |
|---------------------|-------|--------------------|-----------------------|
|                     | Ocena | Wartość liczbowa   | Waga                  |
| Średnia ze studiów: | -     | 4,75               | 0,5                   |
| Ocena z pracy:      | v     | 4,5 🗘 Wystaw ocenę | 0,25                  |
| Ocena z egzaminu:   | 4,5 ~ | 4,5 🗘              | 0,25                  |
|                     |       | Anuluj             | Zapisz i oblicz wynik |

Po naciśnięciu, strona się odświeży, oceny zostaną wprowadzone oraz zostanie wyliczona średnia końcowa oraz ocena na dyplom.

| ← Cofnij zakończenie        | egzaminu 🕕   |                  |               |                            |
|-----------------------------|--------------|------------------|---------------|----------------------------|
| Oceny                       | Ocena        | Wartość liczbowa | Waga          | Wartość ważona             |
| Średnia ze studiów:         | -            | 4,75             | 0,5           | 2,375                      |
| Ocena z pracy:              | 4,5          | 4,5              | 0,25          | 1,125                      |
| Ocena z egzaminu:           | 4,5          | 4,5              | 0,25          | 1,125                      |
| Wynik studiów:              | 4.63         |                  |               | Edytuj oceny G             |
| Ocena na dyplomie:          | bardzo dobry |                  |               |                            |
| Uwagi: brak<br>Edytuj uwagi |              |                  |               |                            |
|                             |              |                  | Zatwierdź pro | otokół - wynik negatywny 🔶 |

Uwagi dotyczące pracy (np. praca do wyróżnienia) możemy wprowadzić nacisnąć przycisk Edytuj uwagi ... , a następnie wprowadzić informację i je zatwierdzić przyciskiem Zapisz

| ← Cofnij zakończenie        | egzaminu 🕕   |                  |                 |                            |
|-----------------------------|--------------|------------------|-----------------|----------------------------|
| Oceny                       | Ocena        | Wartość liczbowa | Waga            | Wartość ważona             |
| Średnia ze studiów:         | -            | 4,75             | 0,5             | 2,375                      |
| Ocena z pracy:              | 4,5          | 4,5              | 0,25            | 1,125                      |
| Ocena z egzaminu:           | 4,5          | 4,5              | 0,25            | 1,125                      |
|                             |              |                  |                 | Edytuj oceny 🚺             |
| Wynik studiów:              | 4,63         |                  |                 |                            |
| Ocena na dyplomie:          | bardzo dobry |                  |                 |                            |
| Uwagi: brak<br>Edytuj uwagi |              |                  |                 |                            |
|                             |              |                  | Zatwierdź proto | okół - wynik negatywny 🛛 🔾 |
|                             |              |                  | Zatwierdź proto | okół - wynik pozytywny → 🧃 |

| Edycja uv | wag                              | ×      |
|-----------|----------------------------------|--------|
| Uwagi:    | Limit 1000, wprowadzono 0 znaków |        |
|           | Anuluj                           | Zapisz |

Jeżeli chcemy wprowadzić zmiany, można ponownie edytować ocenę. Jeżeli wszystko jest poprawnie

można zatwierdzić protokół naciskając przycisk

Zatwierdź protokół - wynik pozytywny  $\rightarrow$ 

lub

Zatwierdź protokół - wynik negatywny  $\rightarrow$  (tylko jeden przycisk będzie aktywny w zależności od wyniku studiów i oceny na dyplomie) i zatwierdzić operację.

| oceny               | Ocena        | Wartość liczbowa | Waga | Wartość ważona |
|---------------------|--------------|------------------|------|----------------|
| Średnia ze studiów: | -            | 4,75             | 0,5  | 2,375          |
| Ocena z pracy:      | 4,5          | 4,5              | 0,25 | 1,125          |
| Ocena z egzaminu:   | 4,5          | 4,5              | 0,25 | 1,125          |
|                     |              |                  |      | Edytuj oceny   |
| Wynik studiów:      | 4,63         |                  |      |                |
| Ocena na dyplomie:  | bardzo dobry |                  |      |                |

Po zatwierdzeniu protokołu, przewodniczący musi go podpisać jako pierwszy. W tym celu należy nacisnąć przycisk Podpisz protokół i potwierdzić operację.

| ← Cofnij zatwierdz | enie 🕢             |                  |
|--------------------|--------------------|------------------|
| Podpisy            |                    |                  |
| Przewodniczący     | dr Mirosław        | NIEPODPISANY     |
| Promotor           | dr inż. Małgorzata | NIEPODPISANY     |
| Recenzent          | dr Agnieszka       | NIEPODPISANY     |
|                    |                    | Podpisz protokół |

Po jego naciśnięciu pojawi się odpowiednia adnotacja.

| Podpisy        |                    |                                      |
|----------------|--------------------|--------------------------------------|
| Przewodniczący | dr Mirosław        | <b>PODPISANY</b><br>2024-07-23 09:41 |
| Promotor       | dr inż. Małgorzata | NIEPODPISANY                         |
| Recenzent      | dr Agnieszka       | NIEPODPISANY                         |

Po podpisaniu przez wszystkich członków komisji,

| Podpisy                                                                  |                                                                                                    |                           |                               |
|--------------------------------------------------------------------------|----------------------------------------------------------------------------------------------------|---------------------------|-------------------------------|
| Przewodniczący                                                           | dr Mirosław                                                                                        |                           | PODPISANY<br>2024-07-23 09:47 |
| Promotor                                                                 | dr inż. Małgorzata                                                                                 |                           | PODPISANY<br>2024-07-23 09:43 |
| Recenzent                                                                | dr Agnieszka                                                                                       |                           | PODPISANY<br>2024-07-23 09:48 |
| ależy wygenero                                                           | wać protokół, naciskając przycisk                                                                  | 📾 Pobierz protokół jako P | DF                            |
| ą czynność moż                                                           | e wykonać każdy członek komisji                                                                    | )                         |                               |
| ProtoKoł egzal<br>Algorytmy w Mark<br>← wróć do poprz<br>@ Pobierz proto | ninu dyplomowego - Patryk<br>etingu Internetowym<br>edniej strony<br>kół jako PDF                  |                           |                               |
| Status                                                                   |                                                                                                    |                           |                               |
|                                                                          | Protokół został już pr                                                                             | zez Ciebie podpisany      |                               |
| Egzamin zako<br>(i) Protokół jest z<br>Data egzaminu: 20                 | iczył się z wynikiem pozytywnym.<br>atwierdzony i podpisany przez wszystkich cz<br>024-07-23 10:00 | złonków komisji.          |                               |
| Pytania                                                                  |                                                                                                    |                           |                               |
| Treść: Prez                                                              | entacja pracy                                                                                      |                           |                               |

A następnie go wydrukować.

Po wygenerowaniu protokołu i przed jego wydrukiem należy sprawdzić czy wszystkie informacje w dokumencie są poprawne oraz czy są wszystkie "podpisy" (zatwierdzenia elektroniczne)

# Jeżeli zostały wprowadzone uwagi (np. praca do wyróżnienia), zostaną one wprowadzone do protokołu.

Państwowa Akademia Nauk Stosowanych w Krośnie Instytut Zdrowia i Gospodarki

Krosno, dnia 23.07.2024 r.

| PROT<br>FGZAMINU LIC                                                                                                    | íokół<br>Encjackiego                                                 |  |
|----------------------------------------------------------------------------------------------------|----------------------------------------------------------------------|--|
| z dnia 23                                                                                                    | 3.07.2024                                                            |  |
| Pan Patryk                                                                                                    | 00004155                                                             |  |
| Nr albumu:<br>Kierunek: <b>Marketing Internetowy, studia stacjonarne</b> , studia<br>Specjalność:<br>Studiował w latach: 2021/22 - 2022/23              | stacjonarne, pierwszego stopnia                                      |  |
| Złożył prace pt.: Algorytmy w Marketingu Internetowym                                                                                                   |                                                                      |  |
| Egzamin licencjacki został wyznaczony w dniu 23.07.2024 r. pr<br>Przewodniczący: dr Mirosław<br>Promotor: dr inż. Małgorzata<br>Recenzent: dr Agnieszka | rzed Komisją Egzaminacyjną w składzie:                               |  |
| Zadane pytania                                                                                                    | Ocena                                                                |  |
| Prezentacja pracy                                                                                                    | 5                                                                    |  |
| Wymień i scharakteryzuj kanały marketingu internetowego                                                                                                 | 4.5                                                                  |  |
| Wymień co najmniej 5 narzędzi wspierających promocje w inte<br>nich                                                                                     | ernecie i omów każde z 5                                             |  |
| Czym charakteryzuje się pozycjonowanie stron internetowych                                                                                              | - omów wady i zalety 4                                               |  |
| Komisja uznała, że Pan Patryk złożył egzamin licencjac<br>z wynikiem: plus dobry                                                                        | cki                                                                  |  |
| Biorąc pod uwagę:                                                                                                    | 4.75 + 0.500 - 0.075                                                 |  |
|                                                                                                    | $4,75 \times 0,500 = 2,375$                                          |  |
|                                                                                                    | 4,5 * 0,250 = 1,125                                                  |  |
| ocene z egzanniu                                                                                                    | 4,5 0,250 = 1,125                                                    |  |
|                                                                                                    | Wynik studiów: 4,63                                                  |  |
| postanowiła nadać tytuł licencjata                                                                                                    |                                                                      |  |
| Wynik studiów (do wpisania na dyplomie):                                                                                                    | bardzo dobry                                                         |  |
| Praca do wyróżnienia                                                                                                    |                                                                      |  |
| Podpisy członków Komisji                                                                                                    | Podpis Przewodniczącego Komisji                                      |  |
|                                                                                                    |                                                                      |  |
| zatwierdzony elektronicznie 2024-07-23 09:47<br>dr inż. Małgorzata                                                                                      | zatwierdzony ele <u>ktronicznie 202</u> 4-07-23 09:41<br>dr Mirosław |  |
| zatwierdzony elektronicznie 2024-07-23 09:48<br>dr Agnieszka                                                                                            |                                                                      |  |
|                                                                                                    |                                                                      |  |
|                                                                                                    |                                                                      |  |
|                                                                                                    |                                                                      |  |

Dokument sporządzony w dniu 23.07.2024 r. przez: Mirosław

W przypadku negatywnej oceny lub nieprzystąpienia studenta do egzaminu, TAKŻE PODPISUJE SIĘ, GENERUJE i DRUKUJĘ protokół.

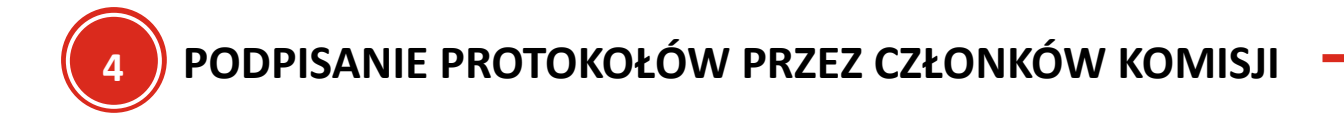

Członkowie komisji po podpisaniu protokołu przez przewodniczącego, także mogą nanieść podpis.

W tym celu mogą z Moje APD przejść do protokołów do podpisu naciskając <mark>→ protokoły do podpisu</mark>

| MOJE APD<br>→ na skróty                                                                            | Moje prace i zadania                                                                                                    |                                                                                                    |
|----------------------------------------------------------------------------------------------------|----------------------------------------------------------------------------------------------------|----------------------------------------------------------------------------------------------------|
| MOJE PRACE<br>→ dyplomowe<br>• promotor<br>• członek komisji<br>→ podyplomowe<br>• członek komisji | Ta strona zawiera podgląd czekających na Cie<br>egzaminów i propozycji tematów prac dyplom<br>zależności od Twojej roli i rodzaju czynności o | ebie zadań, Twoich prac, nadchodzących<br>owych. Zadania i prace pogrupowane są w<br>do wykonania.<br>Więcej ∽    |
| MOJE DYPLOMY<br>→ lista                                                                            | 😫 Moja strona w katalogu                                                                                                    |                                                                                                    |
| MOJE EGZAMINY<br>→ naibliższe egzaminy                                                             | Prace dyplomowe                                                                                                    | Najbliższe egzaminy                                                                                               |
| → protokoły do podpisu<br>→ lista                                                                  | 2 Promotor                                                                                                    | 🚓 Członek komisji                                                                                                 |
| <ul> <li>osoba<br/>egzaminowana</li> <li>członek komisji</li> </ul>                                | Algorytmy w Marketingu Internetowym<br>Patryk                                                                                                 | [dzisiaj] Patryk licencjat (LIC)<br>23 lipca 2024 10:00, Sala dydaktyczna nr 16 (KW 8),<br>Kazimierza Wielkiego 8 |
| MOJE RAPORTY<br>→ udział w komisjach<br>egzaminów<br>dvolomowych                                   | Członek komisji                                                                                                    | <u>Więcej informacji</u>                                                                                          |

#### Protokoły oczekujące na mój podpis

protokoły oczekujące na podpis członka komisji, w której pełnisz rolę przewodniczącego  $\rightarrow$ 

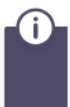

Ta strona zawiera listę egzaminów, w których pełnisz rolę członka komisji egzaminacyjnej. Widoczne są tylko egzaminy, dla których utworzono protokół egzaminacyjny i które oczekują na Twój podpis.

| 🗉 Patryk               |    |                                                                                                    |
|------------------------|----|----------------------------------------------------------------------------------------------------|
| Autor:                 |    | Patryk                                                                                                    |
| Praca dyplomowa:       |    | Algorytmy w Marketingu Internetowym                                                                                                    |
| Typ dyplomu:           |    | licencjat (LIC)                                                                                                    |
| Komisja egzaminacyjna: |    | dr Mirosław <b>1999</b> - Przewodniczący<br>dr inż. Małgorzata <b>1999</b> - Promotor ( <b>brak podpisu</b> )<br>dr Agnieszka <b>1999</b> - Recenzent ( <b>brak podpisu</b> ) |
| Rola w komisji:        |    | Promotor                                                                                                    |
| Data egzaminu:         | () | 23 lipca 2024 10:00 (dzisiaj)                                                                                                    |
| Czy egzamin zdalny:    | () | Nie                                                                                                    |
| Miejsce egzaminu:      | i  | Sala dydaktyczna nr 16 (KW 8),<br>Kazimierza Wielkiego 8                                                                                                    |
| Protokół egzaminu:     |    | Przejdź do protokołu oczekuje na podpisy)                                                                                                    |

| Δ | nastennie | na | końcu  | nrotokołu | nacisna  | ć nrz | vrisk |
|---|-----------|----|--------|-----------|----------|-------|-------|
| А | następnie | пa | KUTICU | ριστοκοία | nacisiią | c piz | ycisr |

Podpisz protokół

i zatwierdzić operację.

| Oceny               | Ocena        | Wartość liczbowa | Waga | Wartość ważona |  |
|---------------------|--------------|------------------|------|----------------|--|
| Średnia ze studiów: | -            | 4,75             | 0,5  | 2,375          |  |
| Ocena z pracy:      | 4,5          | 4,5              | 0,25 | 1,125          |  |
| Ocena z egzaminu:   | 4,5          | 4,5              | 0,25 | 1,125          |  |
|                     |              |                  |      |                |  |
| Wynik studiów:      | 4,63         |                  |      |                |  |
| Ocena na dyplomie:  | bardzo dobry |                  |      |                |  |
| Wynik egzaminu:     | POZYTYWNY    |                  |      |                |  |

Uwagi: Praca do wyróżnienia

| Podpisy        |                    |                                      |
|----------------|--------------------|--------------------------------------|
| Przewodniczący | dr Mirosław I      | <b>PODPISANY</b><br>2024-07-23 09:41 |
| Promotor       | dr inż. Małgorzata | NIEPODPISANY                         |
| Recenzent      | dr Agnieszka       | NIEPODPISANY                         |
|                |                    | Podpisz protokół                     |

Państwowa Akademia Nauk Stosowanych w Krośnie

Uniwersytecki System Obsługi Studiów Archiwum Prac Dyplomowych

Po podpisaniu pojawi się adnotacja.

| Podpisy        |                    |                                      |
|----------------|--------------------|--------------------------------------|
| Przewodniczący | dr Mirosław        | <b>PODPISANY</b> 2024-07-23 09:41    |
| Promotor       | dr inż. Małgorzata | <b>PODPISANY</b><br>2024-07-23 09:47 |
| Recenzent      | dr Agnieszka       | NIEPODPISANY                         |

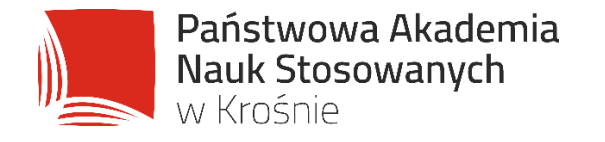

# WSPÓLNIE KSZTAŁTUJEMY UNIWERSUM PRZYSZŁOŚCI